# Dépôt des PPMS

# Guide pour le Premier Degré

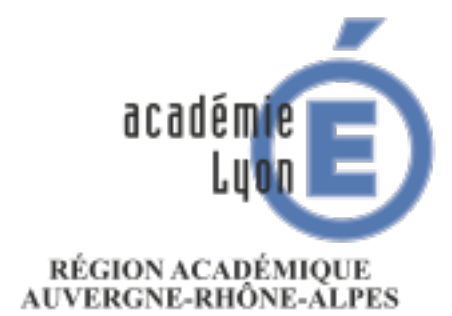

MINISTÈRE DE L'ÉDUCATION NATIONALE MINISTÈRE DE L'ENSEIGNEMENT SUPÉRIEUR, DE LA RECHERCHE ET DE L'INNOVATION

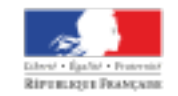

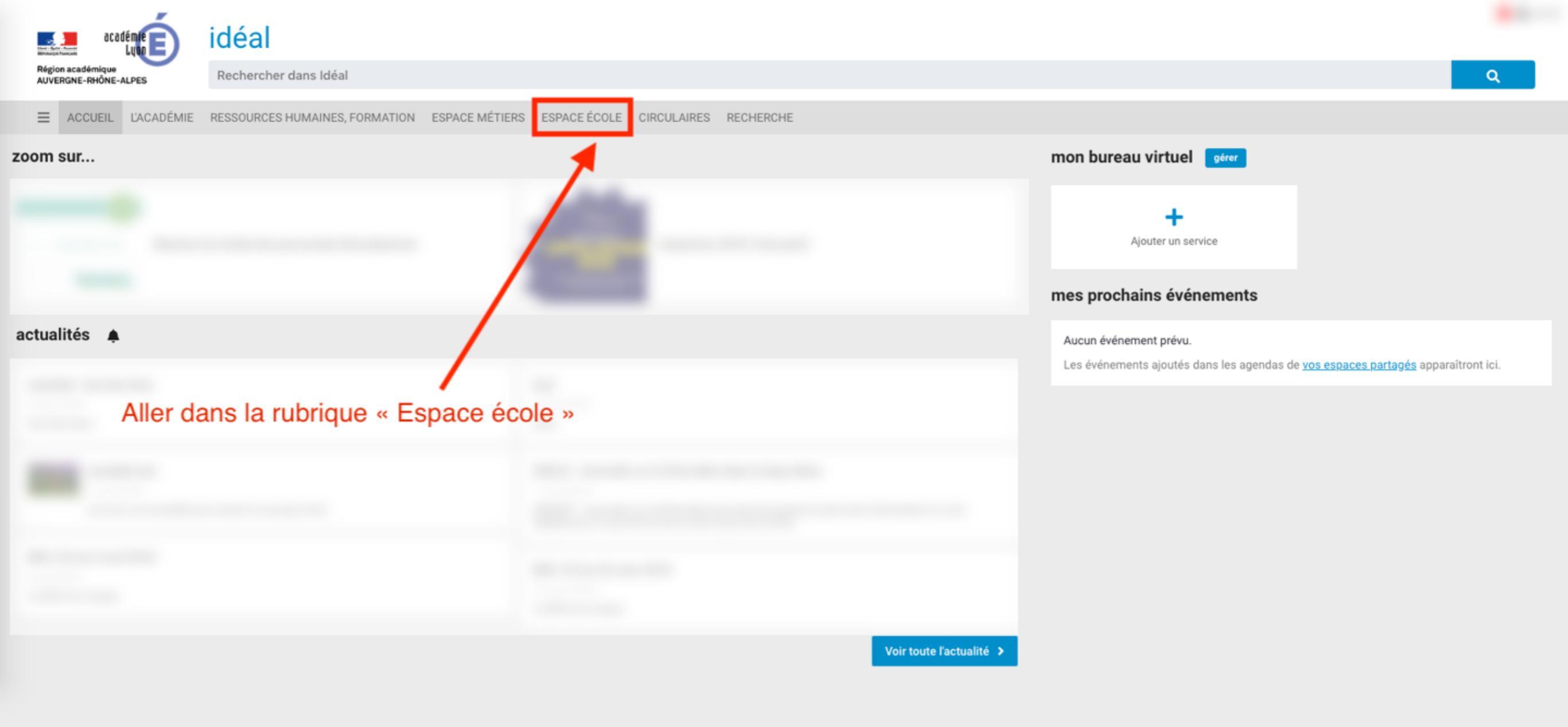

### Rendez-vous sur <u>https://ideal.ac-lyon.fr</u>, puis cliquer sur « Espace école »

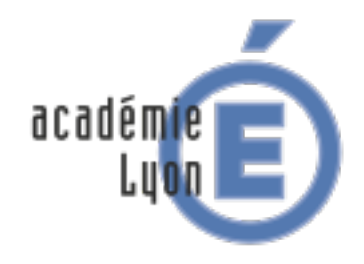

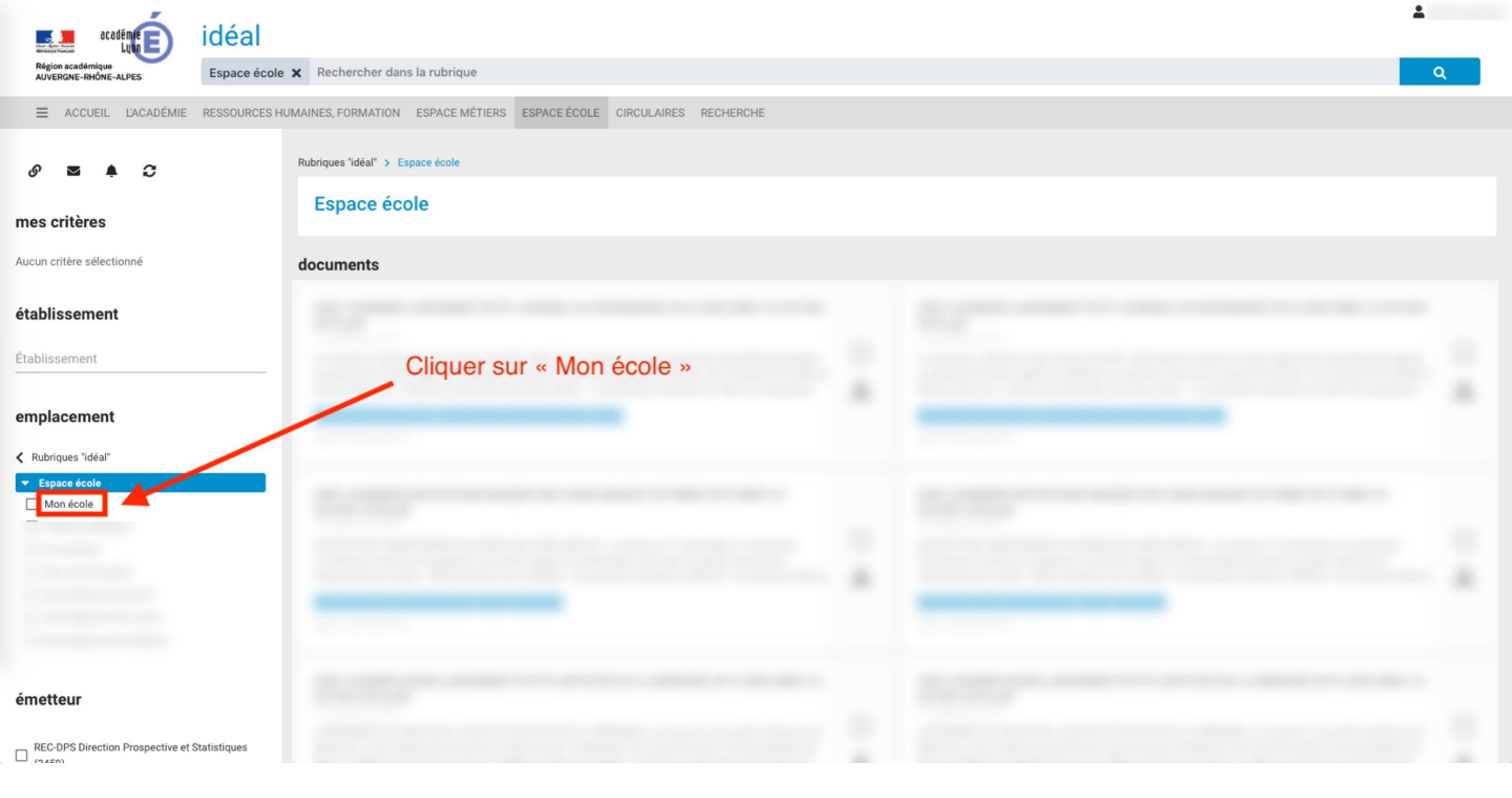

# aller dans la rubrique « Mon école »

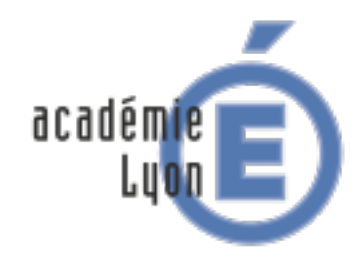

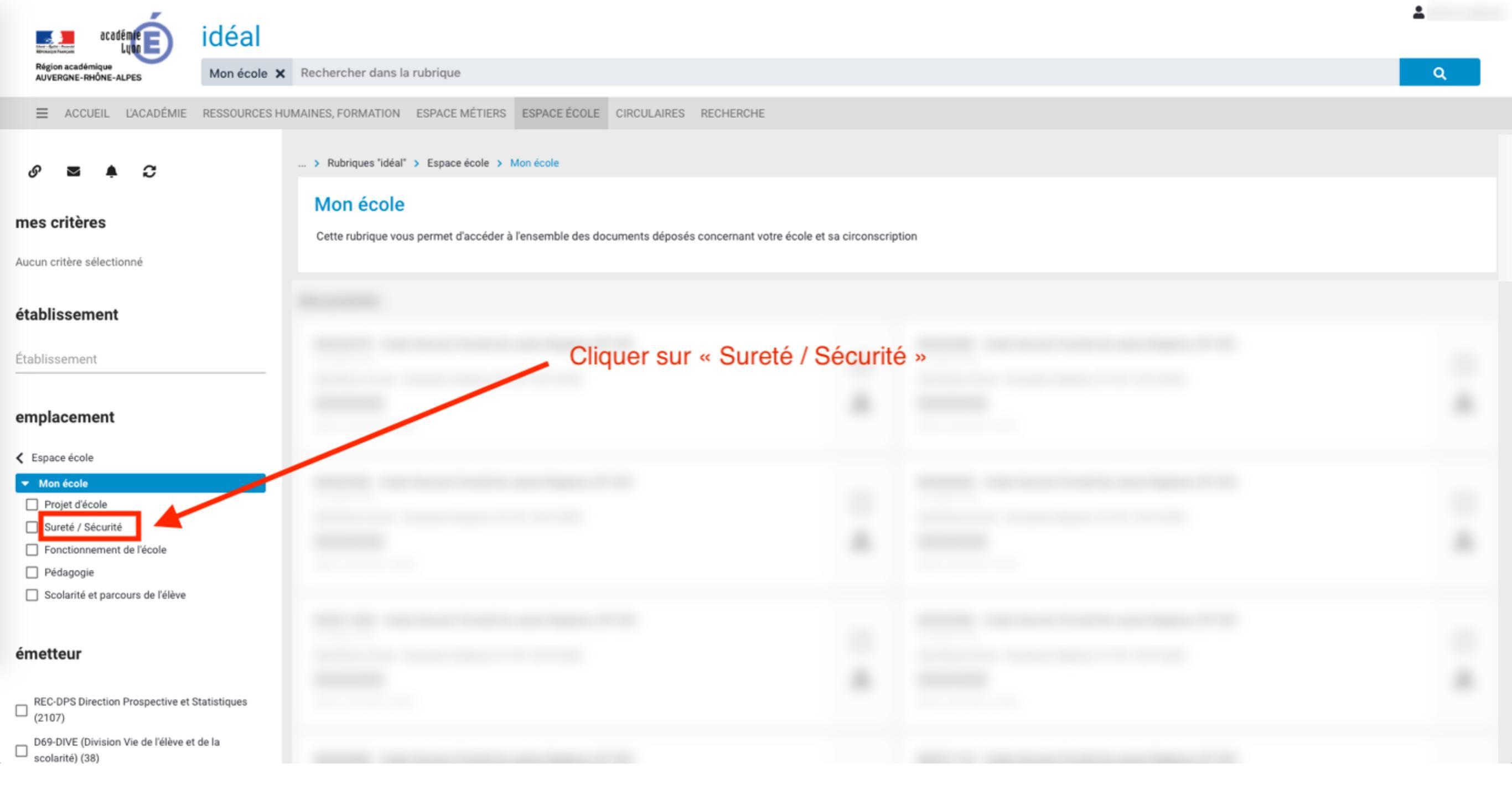

## Allez dans la rubrique « Sureté/Sécurité »

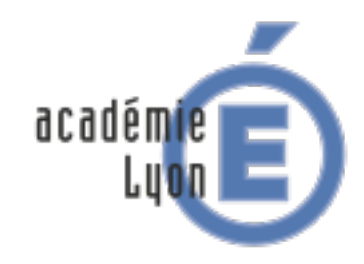

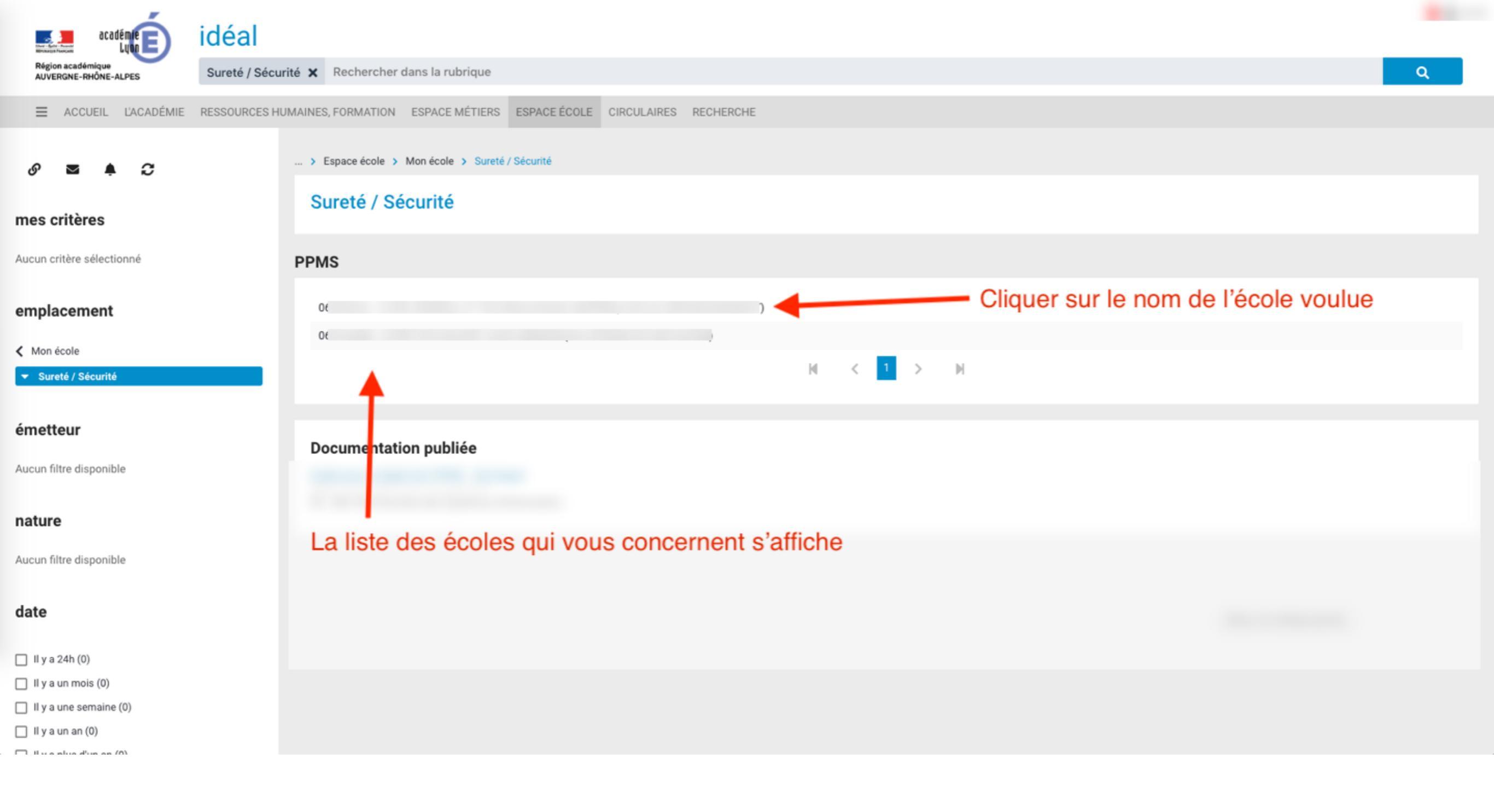

# La liste des écoles qui vous concernent s'affiche, cliquer sur une école pour voir les détails

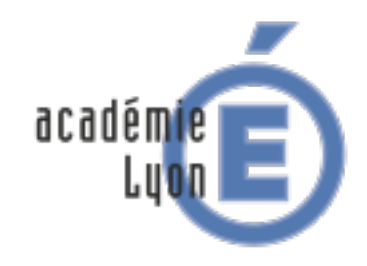

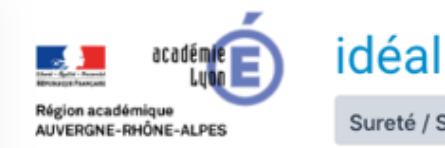

Sureté / Sécurité 🗙 Rechercher dans la rubrique

069

➡ ACCUEIL L'ACADÉMIE RESSOURCES HUMAINES, FORMATION ESPACE MÉTIERS ESPACE ÉTABLISSEMENT CIRCULAIRES RECHERCHE

#### Retour

Environnement de gestion des PPMS pour l'établissement ou l'école

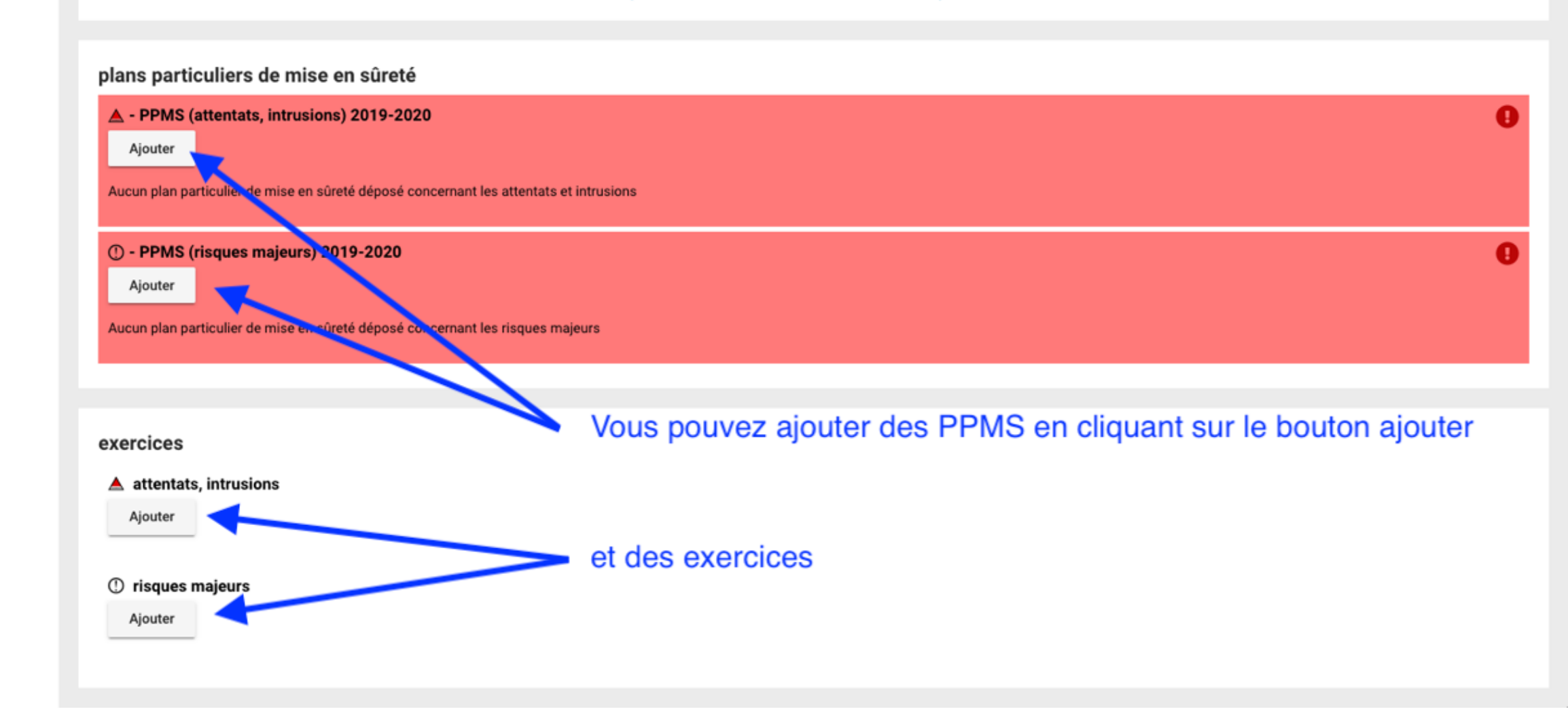

Voici la page des détails des PPMS pour une école Vous pouvez ajouter un PPMS en cliquant sur « Ajouter »

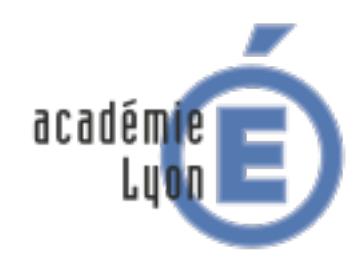

Q

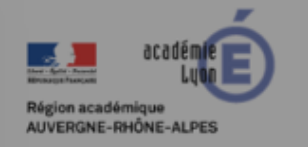

idéal

Sureté / Sécurité 🗙 Rechercher dans la rubrique

➡ ACCUEIL L'ACADÉMIE RESSOURCES HUMAINES, FORMATION ESPACE MÉTIERS ESPACE ÉTABLISSEMENT CIRCULAIRES RECHERCHE

#### < Retour

Environnement de gestion des PPMS pour l'établissement ou l'école

| 0691 |  |  |
|------|--|--|
|      |  |  |

#### plans particuliers de mise en sûreté

| A - PPMS (attentats, intro         | usions) 2019-2020                                 | •                                        |
|------------------------------------|---------------------------------------------------|------------------------------------------|
| Ajouter                            | Importer un PPMS attentats, intrusions            |                                          |
| Aucun plan particulier de milite   | Choisir un fichier à importer                     |                                          |
| ① - PPMS (risques majeu<br>Ajouter | Fichiers<br>Sélect. fichiers mon-fichier-ppms.pdf | Θ                                        |
| Aucun plan particulier de mise     | Annuler Importer                                  |                                          |
|                                    |                                                   |                                          |
| exercices                          |                                                   |                                          |
| 🔺 attentats, intrusions            |                                                   |                                          |
| Ajouter                            | U                                                 | ne boite de dialogue s'affiche,          |
| ① risques majeurs                  | sé sé                                             | electionner le ou les fichiers à ajouter |
| Ajouter                            |                                                   |                                          |
|                                    |                                                   |                                          |

# Sélectionner les fichiers à ajouter puis cliquer sur « Importer »

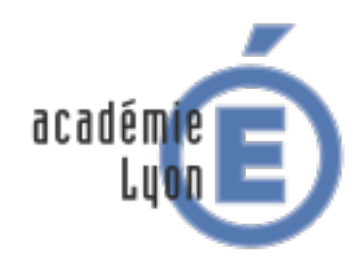

| académie                                  | idéal             |   |
|-------------------------------------------|-------------------|---|
| Région académique<br>AUVERGNE-RHÔNE-ALPES | Sureté / Sécurité | > |

é / Sécurité 🗙 Rechercher dans la rubrique

0691

➡ ACCUEIL L'ACADÉMIE RESSOURCES HUMAINES, FORMATION ESPACE MÉTIERS ESPACE ÉTABLISSEMENT CIRCULAIRES RECHERCHE

#### < Retour

Environnement de gestion des PPMS pour l'établissement ou l'école

| plans particuliers de mise en sûreté                                     |                                                  |   |
|--------------------------------------------------------------------------|--------------------------------------------------|---|
| A - PPMS (attentats, intrusions) 2019-2020                               |                                                  | ✓ |
| Ajouter                                                                  |                                                  |   |
| mon-fichier-ppms.pd                                                      | <ul> <li>Le fichier a bien été ajouté</li> </ul> |   |
| Annexes                                                                  |                                                  |   |
| Ajouter                                                                  |                                                  |   |
|                                                                          |                                                  |   |
| () - PPMS (risques majeurs) 2019-2020<br>Aiouter                         |                                                  | U |
| Aucun plan particulier de mise en súreté déposé concernant les risques r | najoure                                          |   |
|                                                                          |                                                  |   |
|                                                                          |                                                  |   |
| exercices                                                                |                                                  |   |
| ▲ attentats, intrusions                                                  |                                                  |   |
| Ajouter                                                                  |                                                  |   |
|                                                                          |                                                  |   |
| ① risques majeurs                                                        |                                                  |   |
|                                                                          |                                                  |   |

Le fichier a bien été ajouté, le PPMS attentats, intrusions a été déposé. Renouveler l'opération pour le PPMS risques majeurs

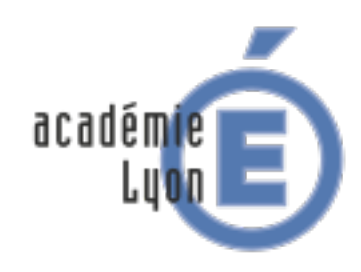

# Rectorat de l'académie de Lyon

DSI

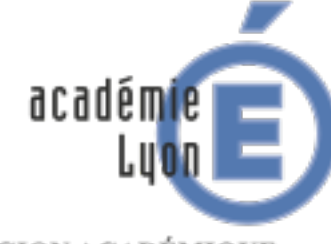

RÉGION ACADÉMIQUE AUVERGNE-RHÔNE-ALPES

MINISTÈRE DE L'ÉDUCATION NATIONALE MINISTÈRE DE L'ENSEIGNEMENT SUPÉRIEUR, DE LA RECHERCHE ET DE L'INNOVATION

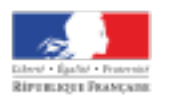